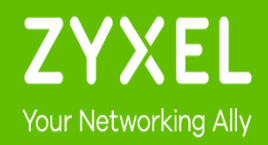

# 雲端無線網路設定

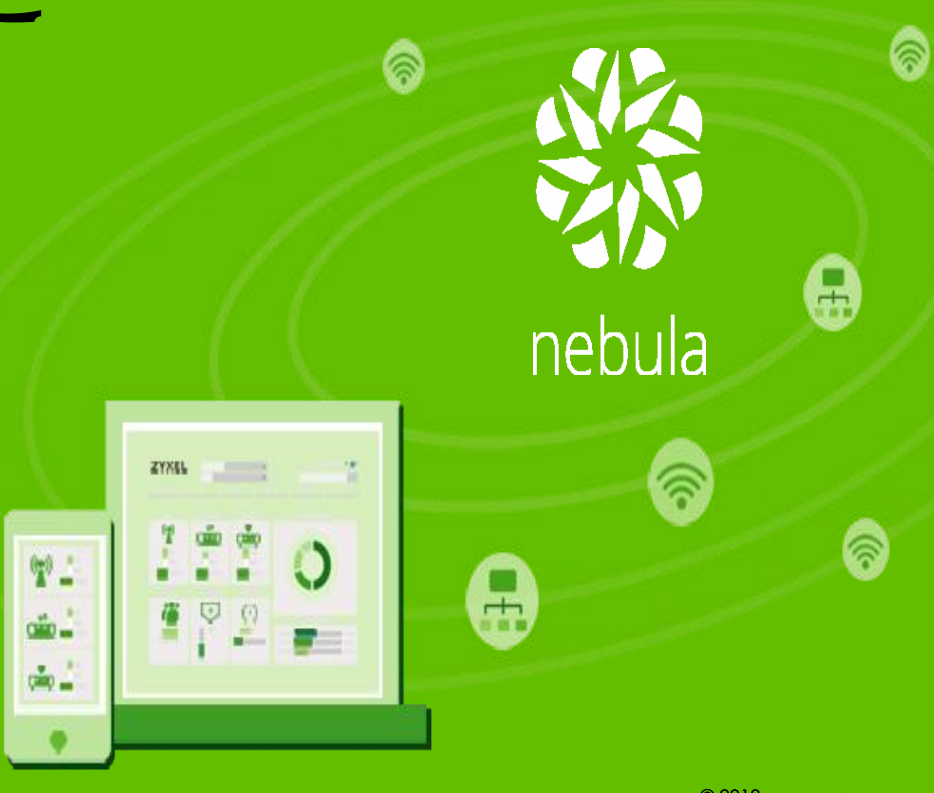

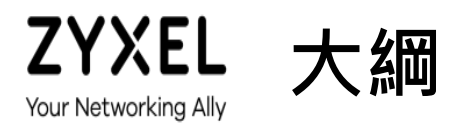

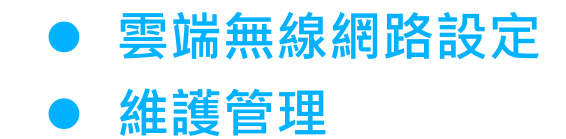

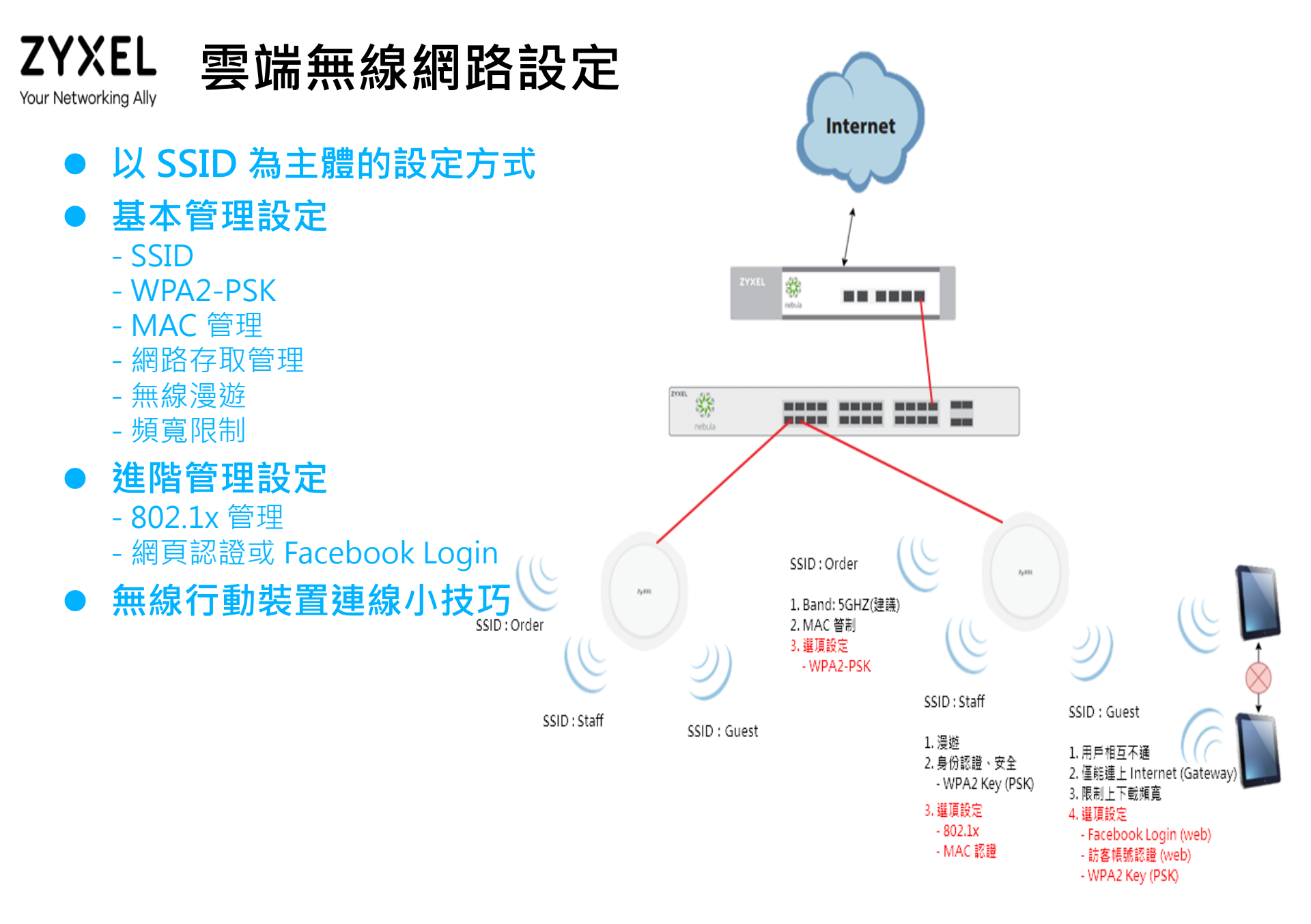

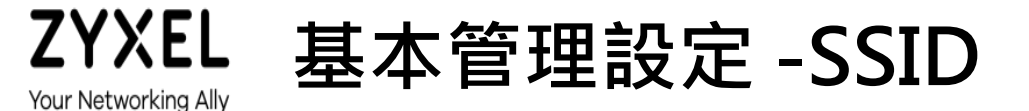

#### ● 於 SSID 選單中進行啟用

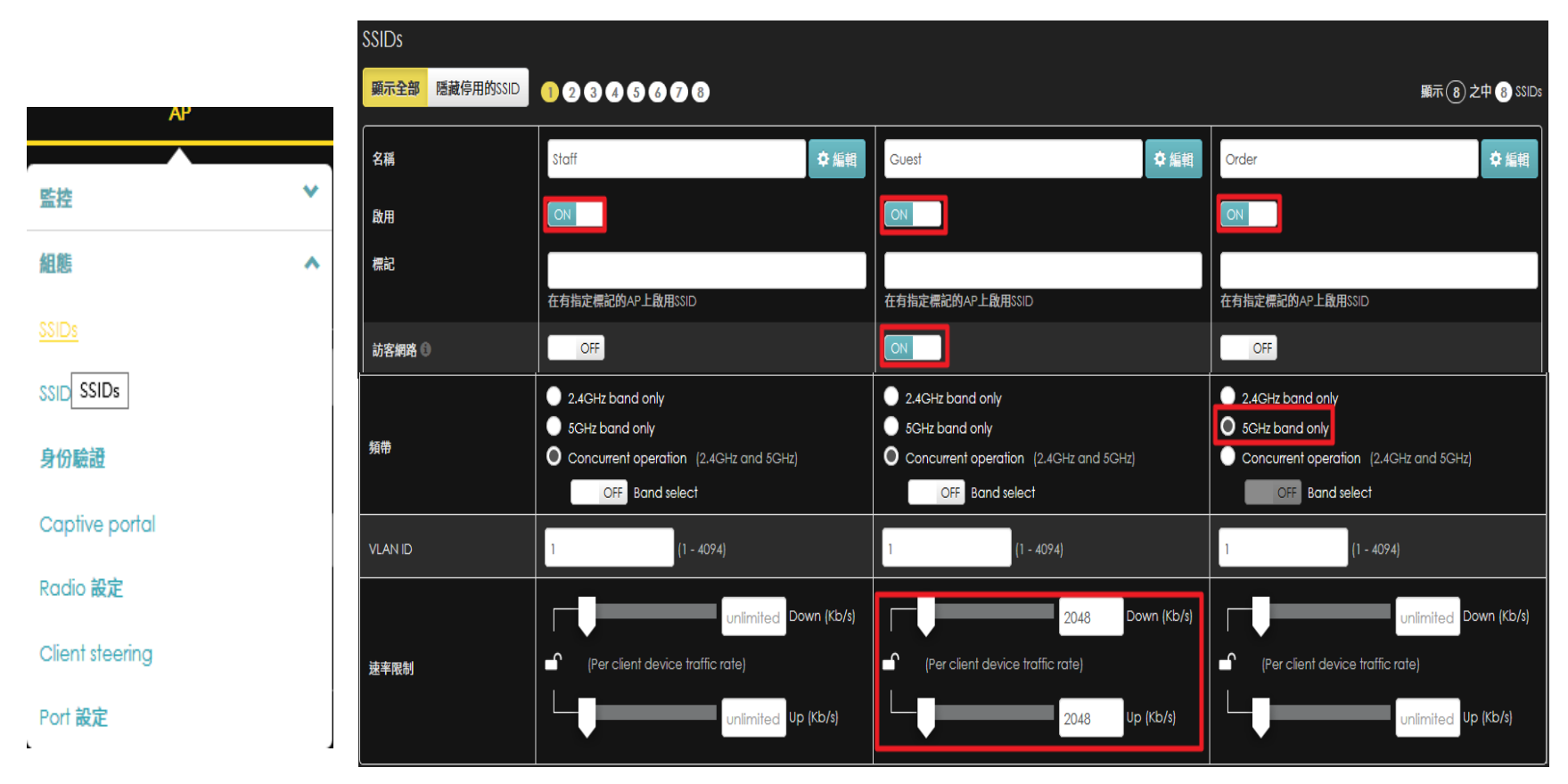

## ZYXEL 基本管理設定 - Staff SSID

- 設定該 SSID 用的 WPA2 PSK
- 啟用無線漫遊相關協定
- 部份企業會選擇使用 WPA2-Enterprise (802.1x)

| AP              | SSIDs  |           |                  |      |
|-----------------|--------|-----------|------------------|------|
| 監控              | 顯示全部   | 隱藏停用的SSID | 10808888         |      |
| 組態              |        |           |                  |      |
| <u>SSIDs</u>    | 名稱     |           | Staff            | ✿ 編輯 |
| SSID SSIDs      |        |           |                  |      |
| 身份驗證            | 啟用     |           | ON               |      |
| Captive portal  | 加油     |           |                  |      |
| Radio 設定        | 177.00 |           |                  |      |
| Client steering |        |           | 在有指定標記的AP上啟用SSID |      |
| Port 設定         | 訪客網路   |           | OFF              |      |

| SSID / Staff / 身份驗證 |                                                    |
|---------------------|----------------------------------------------------|
| SSID 可用性            |                                                    |
| SSID廣播              | Broadcast this SSID 🔹                              |
| 排程                  | 總是開啟 🔻 編輯設定                                        |
| 網路存取                |                                                    |
| WLAN安全性             | 不加密<br>使用者連結前無需輸入密碼                                |
| [                   | • WPA2 Pre-shared key                              |
|                     | 使用者連結前必須先輸入此金鑰                                     |
| l                   | zyxelstaff III III III III III IIII IIII IIII      |
|                     | ON 802.11r<br>啟用此功能以支援快速漫遊                         |
|                     | OFF MAC-based認識 Nebula cloud authentication *      |
|                     | 以MAC address作為使用者名稱及密碼                             |
|                     | • WPA2-Enterprise with Nebula cloud authentication |
|                     | 需要唯一的使用者名稱及密碼來進行802.1X認証                           |
| Captive portal      | ● 停用<br>使用者無須任何網頁認證即可連線                            |
|                     |                                                    |
|                     | 使用台密演奏見並用局にaplive pondinin所来式如可注意                  |
|                     | Sign-on with                                       |
|                     | 使用者必須輸入使用者名稱及密碼即可連線                                |
| 浸遊輔助                | ON 啟用 802.11k/v                                    |

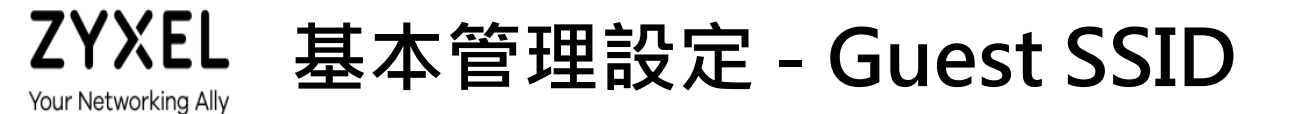

● 設定該 SSID 用的 WPA2 PSK

● 部份客戶會選擇使用 Facebook Login 或 web 認證替代 WPA2 PSK

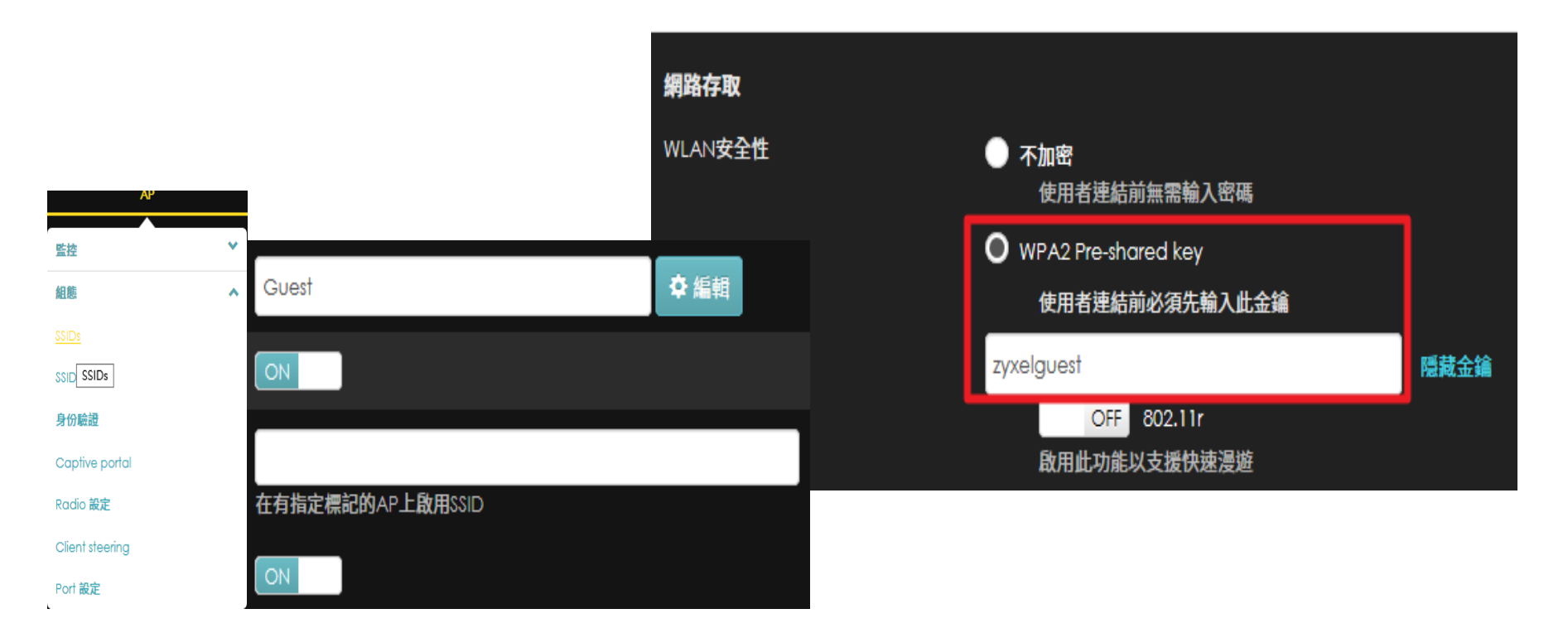

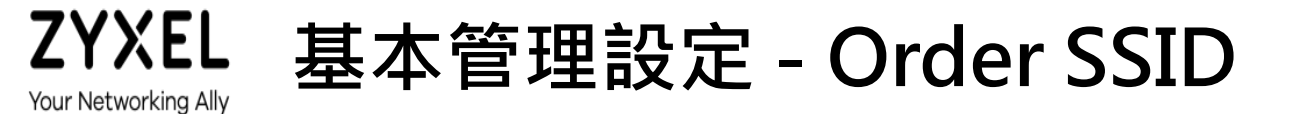

啟用 MAC 認證功能並選擇雲端資料庫
設定該 SSID 用的 WPA2 PSK

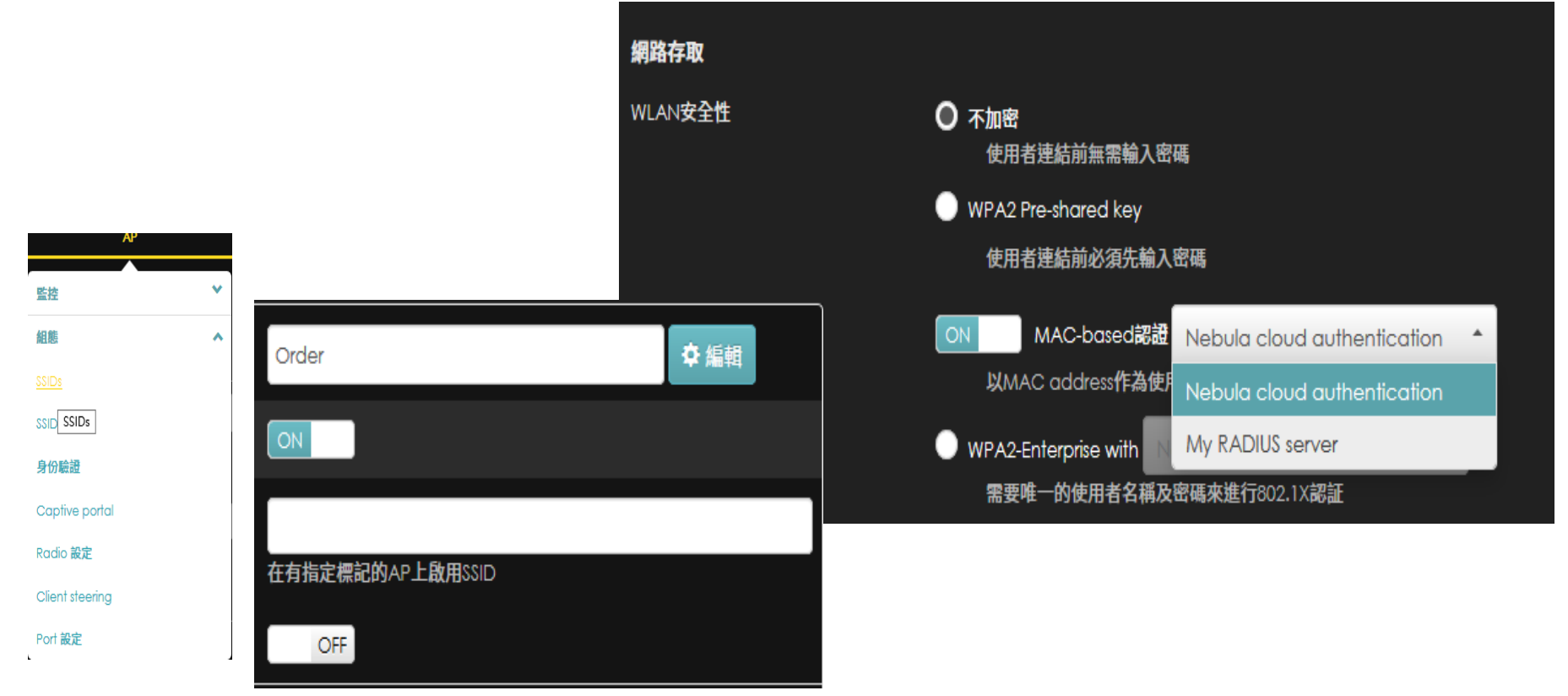

ZYXEL 基本管理設定 - Order SSID (cont.)

#### ● 啟用 MAC 認證功能並選擇雲端資料庫

- 帳號皆可指定有效期限
  - Guest (網頁認證)
  - User (802.1x)
  - VPN User (L2TP VPN)
  - MAC (MAC 管理)

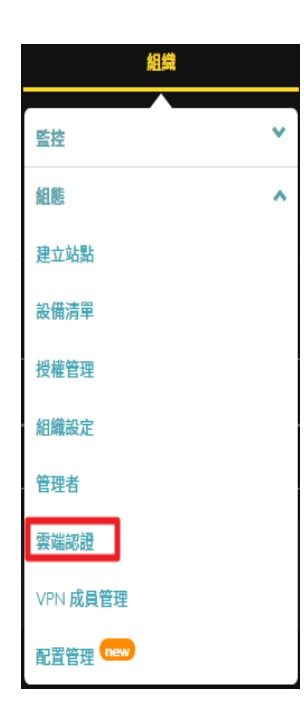

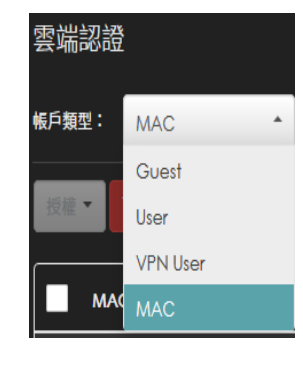

| 建立使用者                 |                   | Х      |
|-----------------------|-------------------|--------|
| 帳戶類型:                 | MAC               |        |
| 描述:                   | Jeff_tablet       |        |
| MAC <mark>位址</mark> : | 6C:4D:73:8F:CF:F9 |        |
| 授權:                   | 是 ▼               |        |
| 到期時間:                 | Never 變更          |        |
|                       | 關                 | 閉建立使用者 |

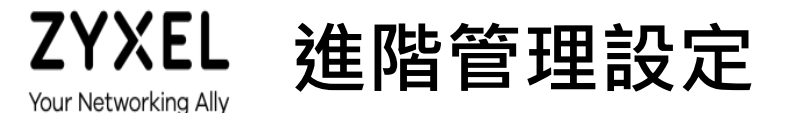

#### • WPA2-Enterprise (802.1x) 認證

- 多用於企業,提供高強的安全性
- 使用者登入紀錄查核
- 資訊安全管理 (人員管理)
- 用戶可選擇
  - ZYXEL Cloud 平台
  - 自建 Radius Server

| WPA2-PSK                                  | WPA2-Enterprise  |
|-------------------------------------------|------------------|
| 手動輸入固定資料加密 Key                            | 自動產生動態資料加密Key    |
| 不須輸入帳號密碼,知道<br>Pre-Shared Key 的用戶都<br>可連上 | 無帳號密碼者無法連線       |
| 無法知道用戶身分                                  | 完整用戶資訊與使用紀錄      |
| 較高的安全性                                    | 更高的安全性           |
| 無須使用認證 Server                             | 需有 Radius Server |

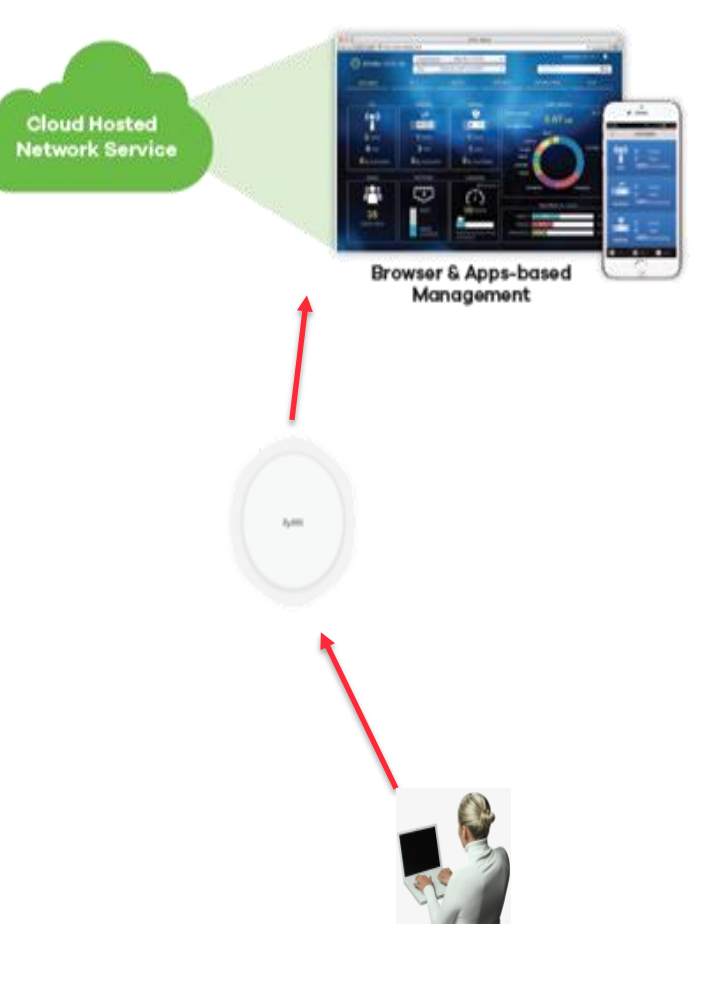

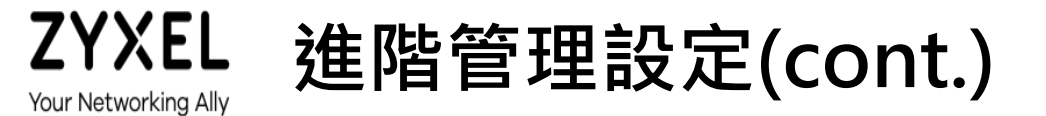

### • WPA2-Enterprise (802.1x) 認證

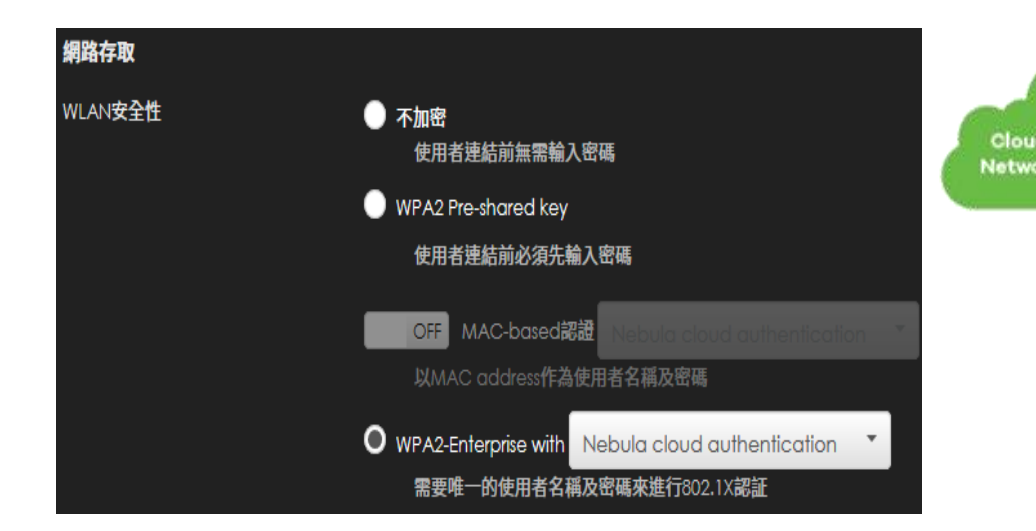

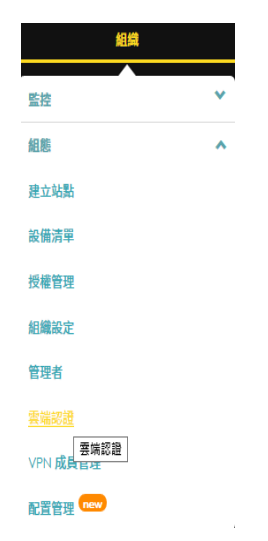

| 雲端認證  | 1<br>-   |
|-------|----------|
| 帳戶類型: | User 🔺   |
|       | Guest    |
| 授權▼   | User     |
| ſ     | VPN User |
| ■ 電   | MAC      |

| 建立使用者        |                      |         |
|--------------|----------------------|---------|
| 帳戶類型:        | USER                 |         |
| 電子郵件:        | frankhuang@zyxel.com |         |
| 使用者名稱:       | frankhuang           |         |
| 描述:          |                      |         |
| 密碼:          | gHnsqr6b             | €產生密碼   |
|              | 寄送新密碼到使用者            | 的電子郵件信箱 |
| 145 142      |                      |         |
| 仅催:          | 是                    |         |
| 授權:<br>到期時間: | 定<br>Never 變更        |         |

建立使用者

關閉

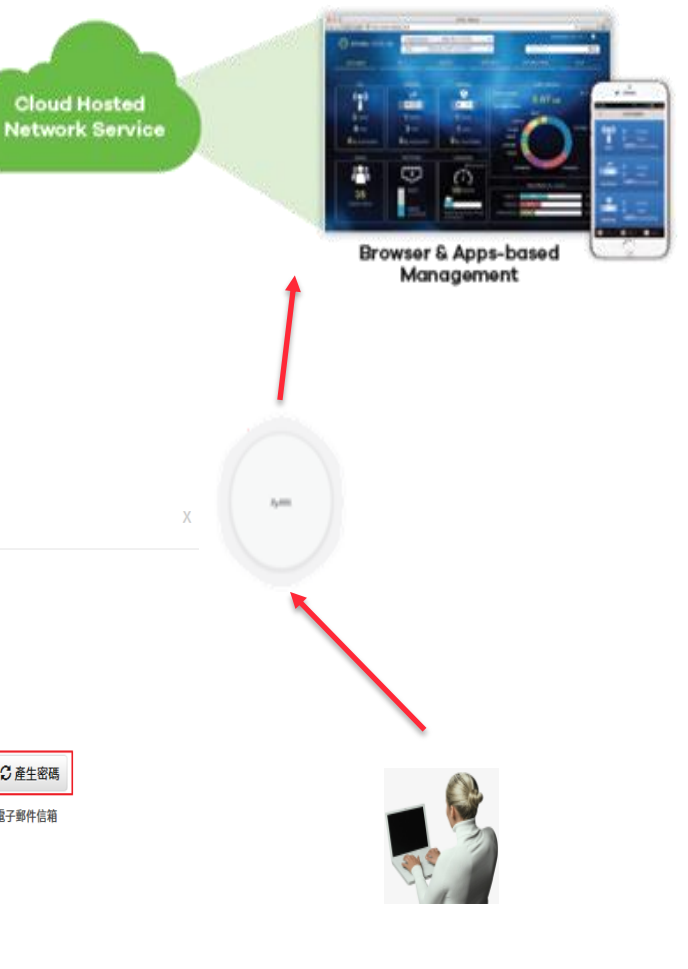

## ZYXEL 進階管理設定(cont.) Your Networking Ally 1

#### • WEB 認證 (Facebook)

- 使用者透過自己的 Facebook 帳號登入
- 管理者可以自行開發 Facebook 程式取 得用戶提供的資訊

### ● Nebula 雲端認證

- -管理建立使用者帳號
- -訪客管理員建立使用者帳號
- -使用者自行建立帳號由管理者核准

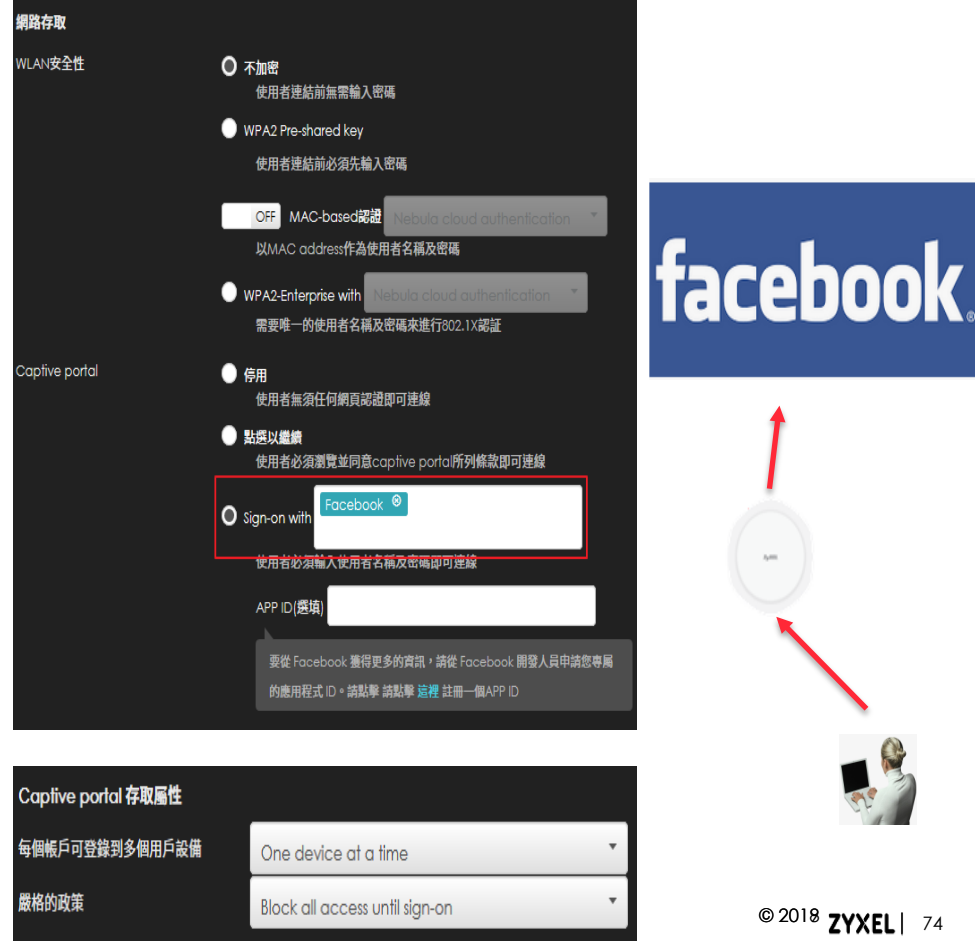

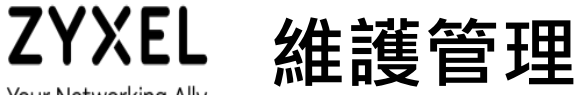

- Your Networking Ally
  - 設備異常警示
  - 設備位置圖
  - 摘要報告
  - 個別 AP 連線狀態
  - 所有無線 AP 上用戶資訊
  - 事件紀錄查詢
  - AP 設定備份與還原

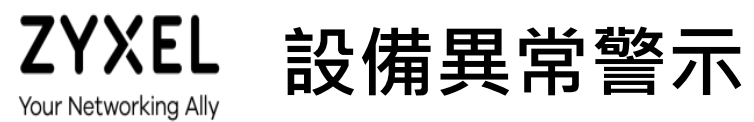

### ● 可透過 Email 或 APP

免費

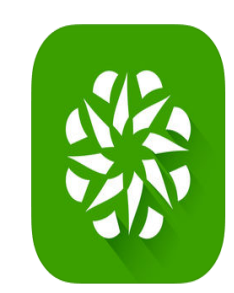

Nebula Mobile 4+ Zyxel Communications Corporation

| 警示 | 設定       |                               |     |          |  |
|----|----------|-------------------------------|-----|----------|--|
| 寄送 | 電子郵件通知至  |                               |     |          |  |
|    | 所有站點管理者  | OFF                           |     |          |  |
|    | 自訂電子郵件地址 | E.g. nebula@zyxel.com         |     |          |  |
|    |          |                               |     |          |  |
|    |          |                               | 索子部 |          |  |
| 警示 | 願型       |                               | 件   | App 推播通知 |  |
|    | 無線       | 60 ▼ 分鐘,當 AP 離線超過前述時間後進行告警通知。 |     |          |  |

ZYXEL Your Networking Ally

設備位置圖

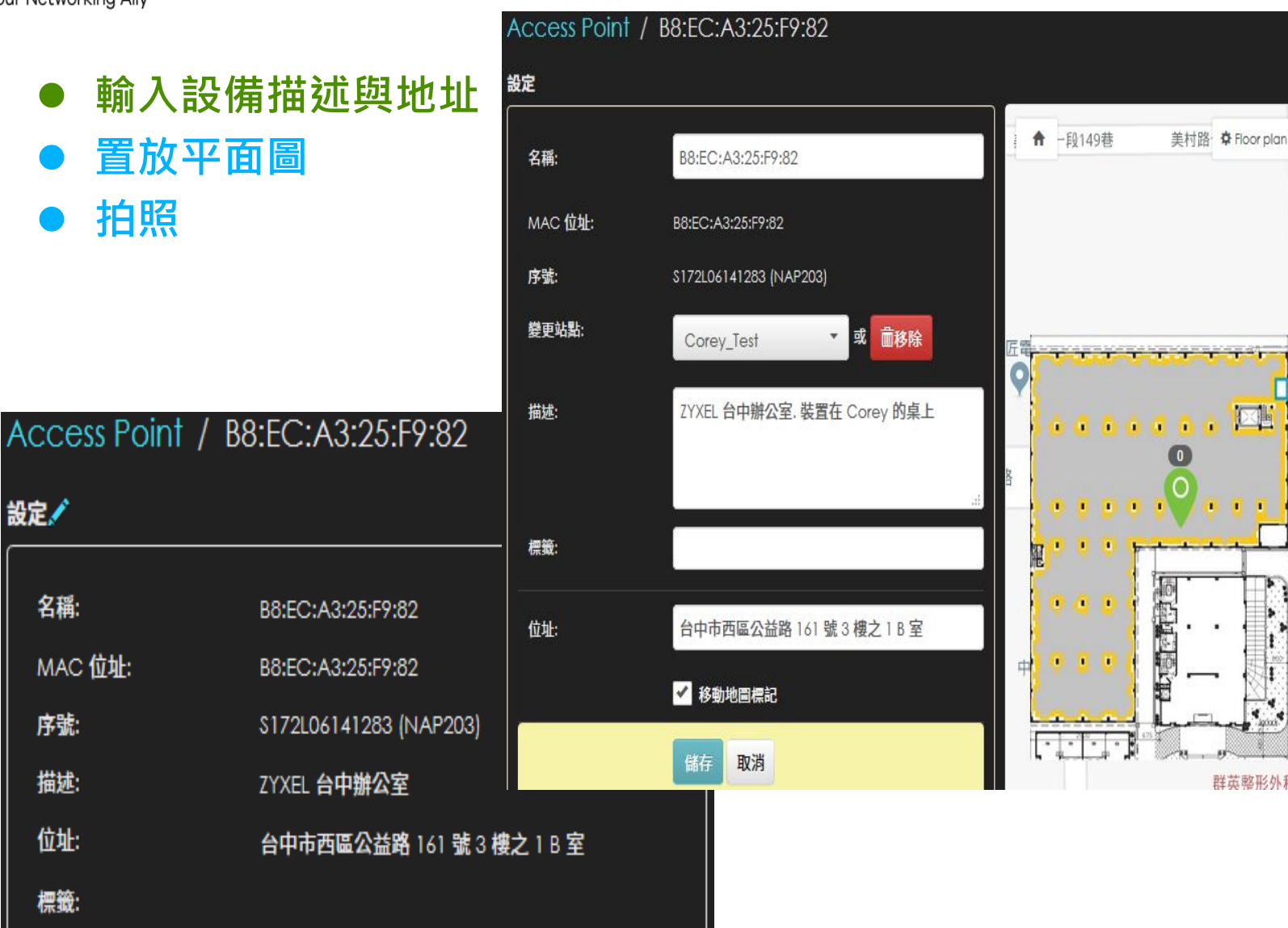

地圖

2

衛星檢視

地圖

公益路

中國往

群英整形外科 丑

照片

г л.

6.4

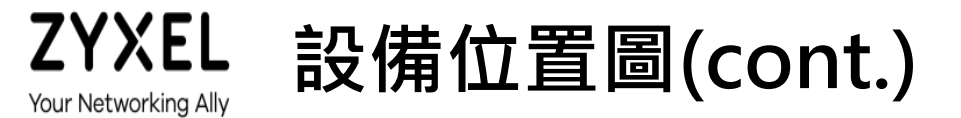

- 輸入設備描述與地址
- 置放平面圖
- 拍照

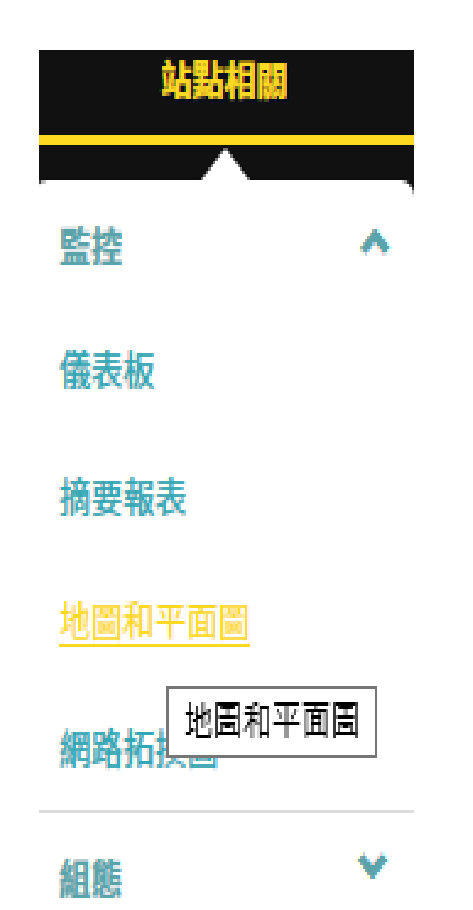

Å.

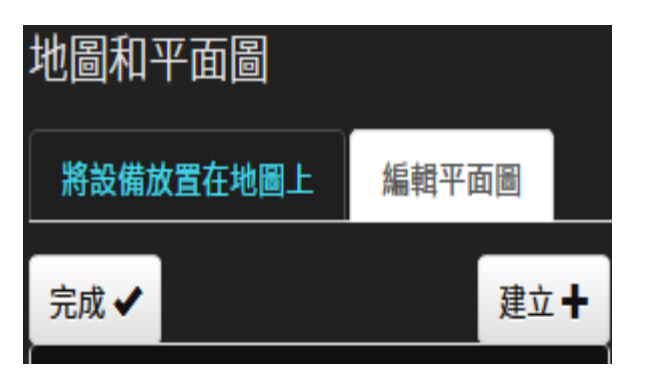

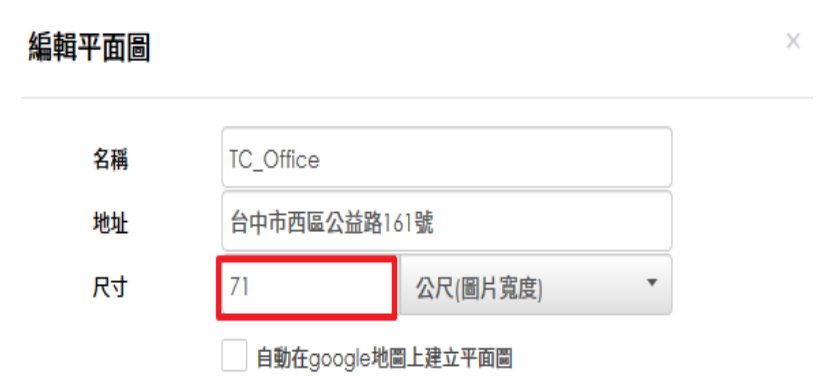

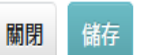

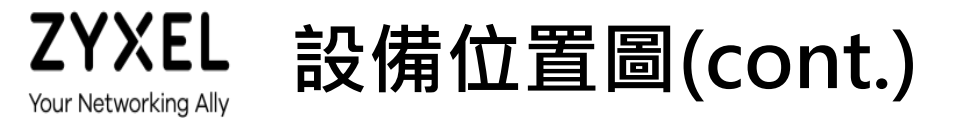

- 輸入設備描述與地址
- 置放平面圖
- 拍照

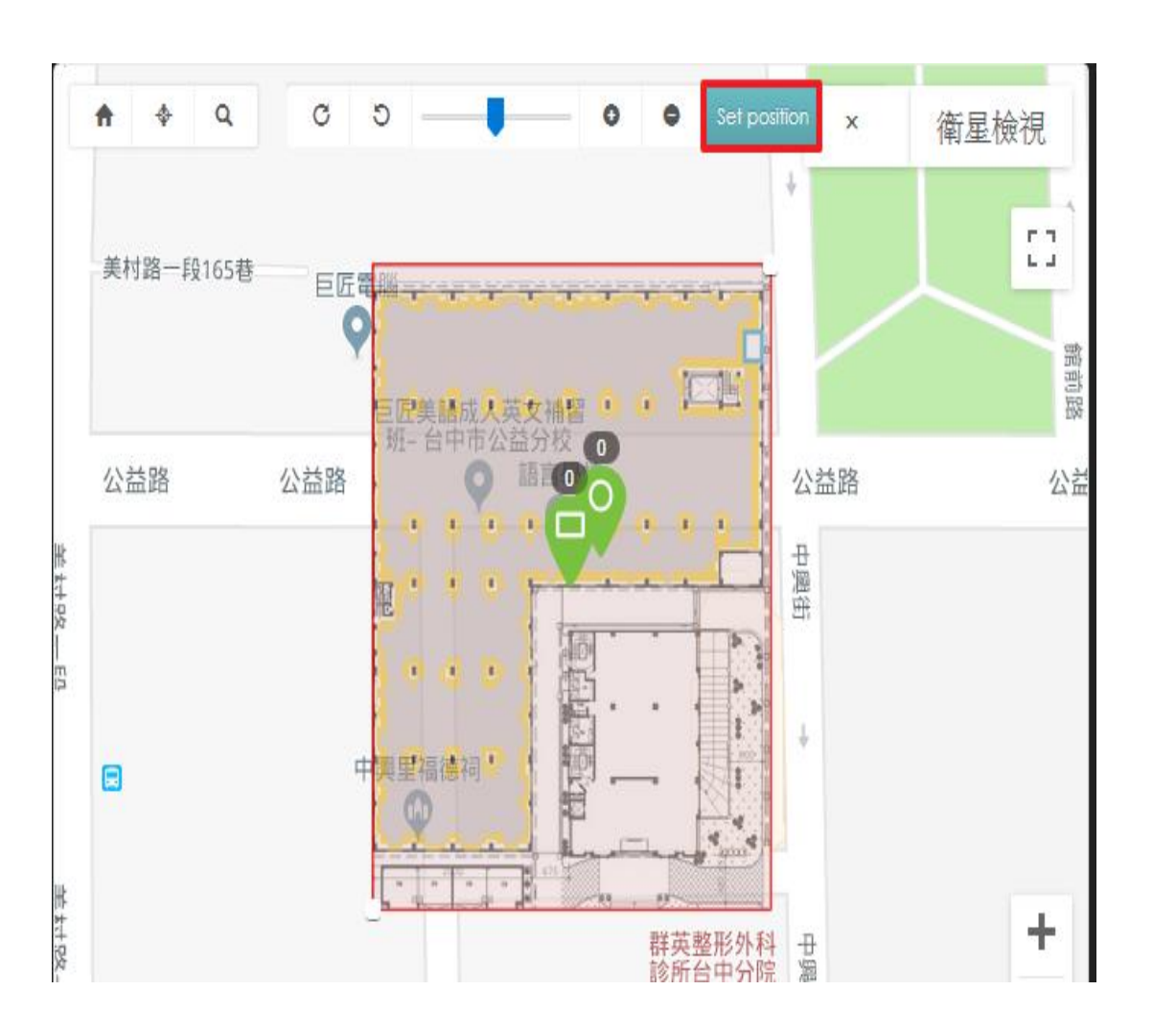

ZYXEL Your Networking Ally

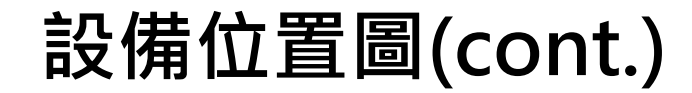

- 拍照
  - Nebula APP (最多5張)
  - 電腦圖檔上傳 (最多5張)

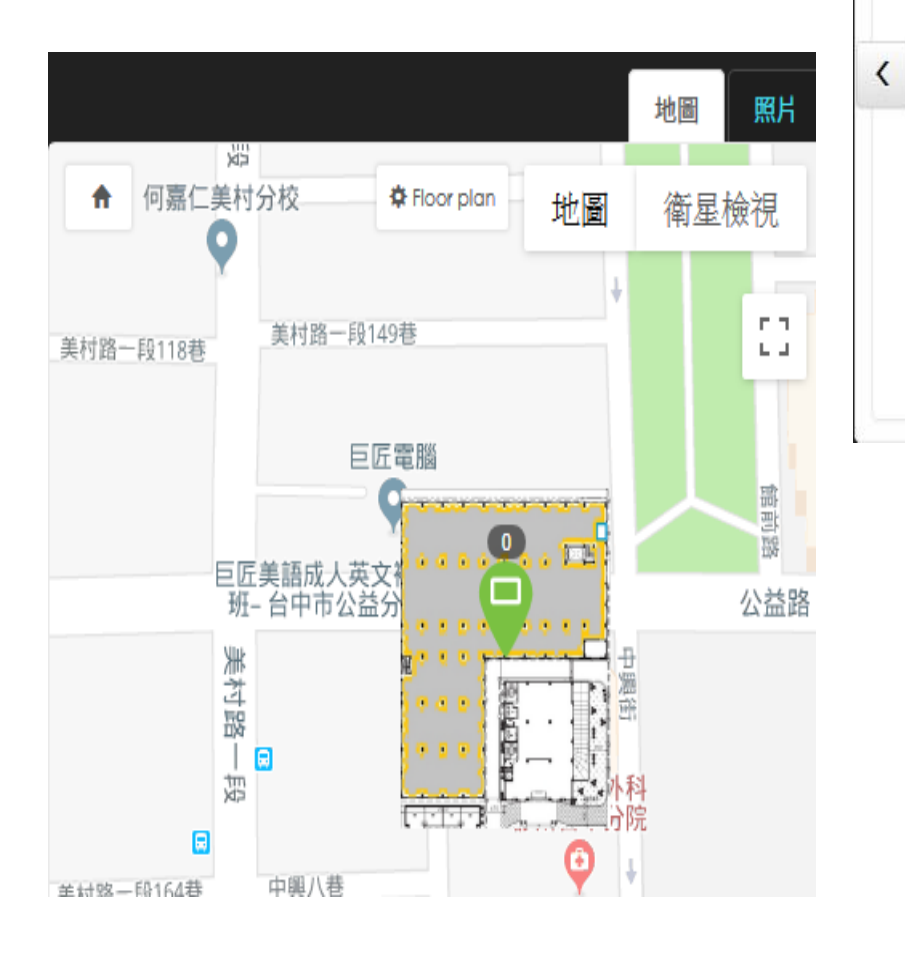

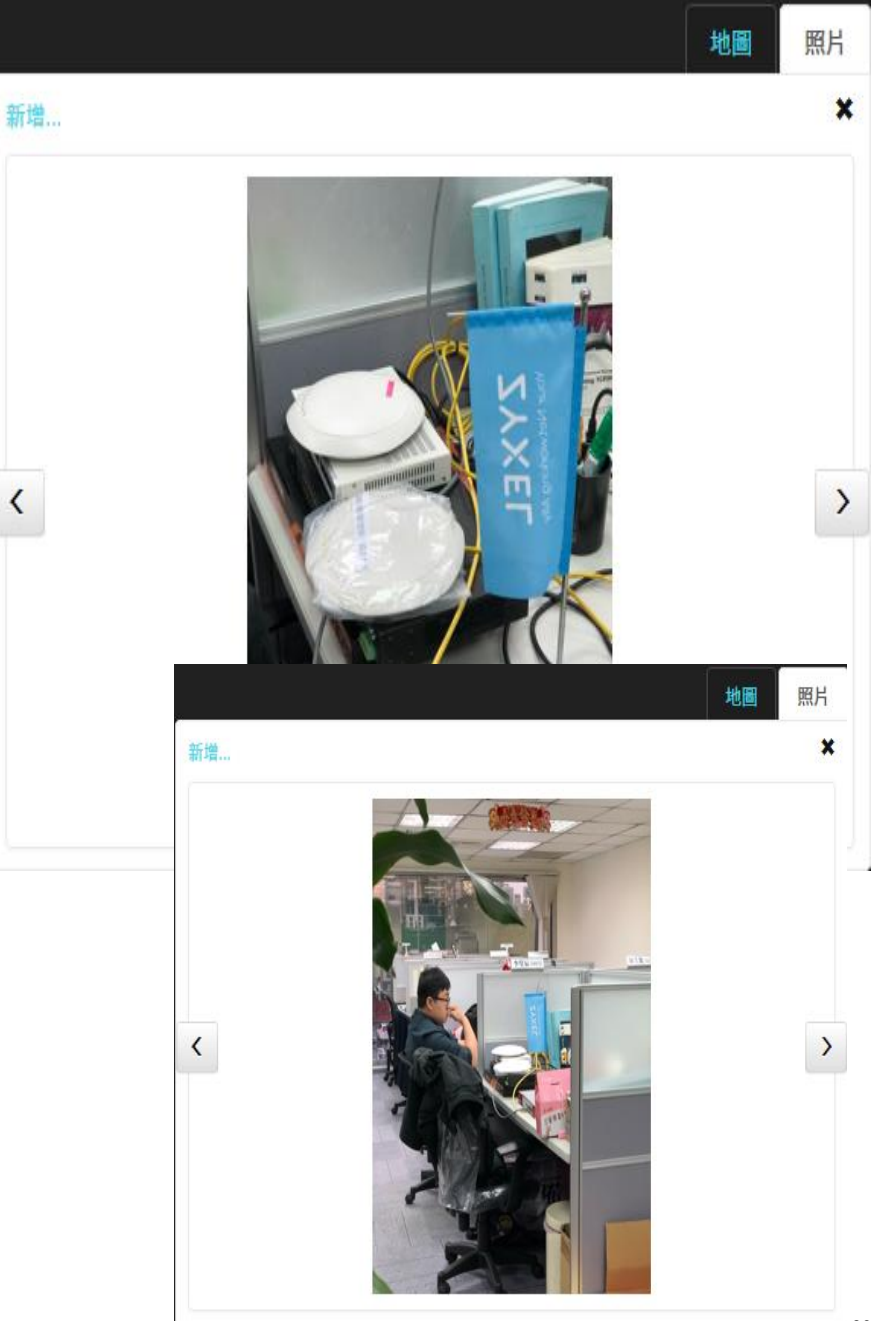

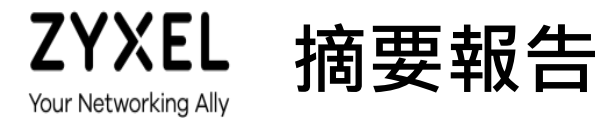

哪個 AP 最忙
哪個 SSID 最忙

| Top APs (根據用量) |      |        |           |    |  |
|----------------|------|--------|-----------|----|--|
|                | 名稱   | 型號     | 用量        | 用戶 |  |
| 1              | 2F-4 | NAP203 | 33.55 GB  | 36 |  |
| 2              | 1F-1 | NAP203 | 9.01 GB   | 58 |  |
| 3              | 3F-3 | NAP203 | 5.29 GB   | 28 |  |
| 4              | 3F-2 | NAP203 | 4.11 GB   | 33 |  |
| 5              | 1F-2 | NAP203 | 2.89 GB   | 33 |  |
| 6              | 3F-1 | NAP203 | 2.42 GB   | 36 |  |
| 7              | 2F-3 | NAP203 | 1.91 GB   | 20 |  |
| 8              | 2F-1 | NAP303 | 1.45 GB   | 37 |  |
| 9              | 1F-3 | NAP203 | 1.08 GB   | 10 |  |
| 10             | 3F-4 | NAP203 | 977.17 MB | 19 |  |

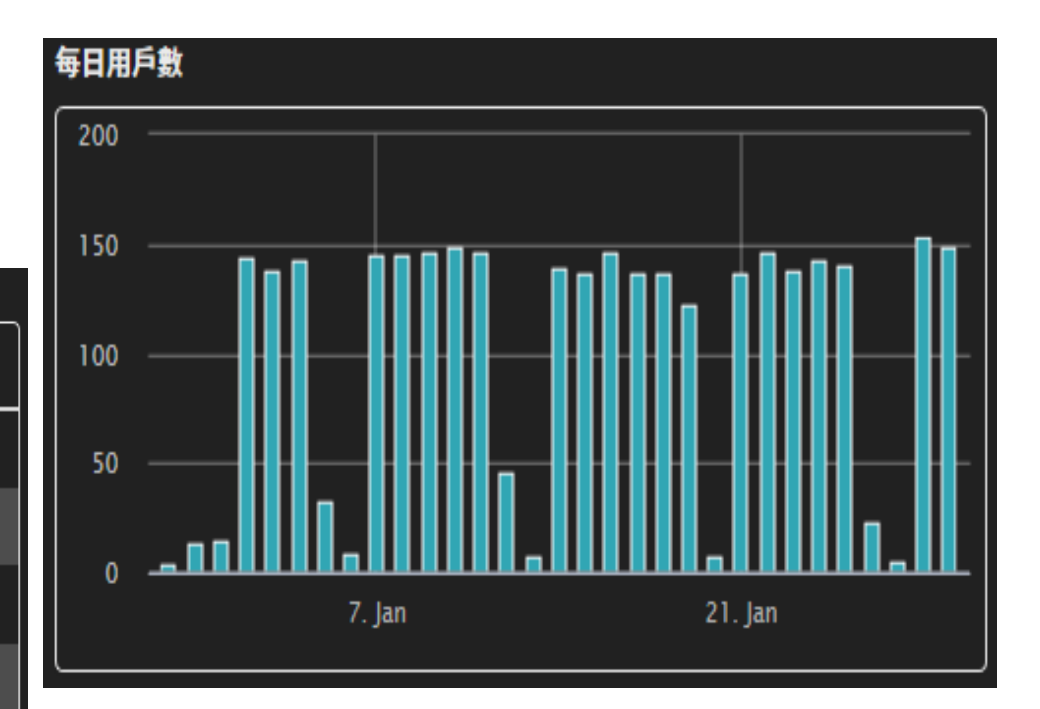

| Top | SSIDs排序 (根據用量) |             |      |        |           |        |
|-----|----------------|-------------|------|--------|-----------|--------|
|     | SSID           | 加密          | # 用戶 | %用戶    | 用量        | %.用量   |
| 1   | AVEX_\$taff    | WPA2-PSK    | 70   | 46.1 % | 39.19 GB  | 91.5 % |
| 2   | AVEX_Guest     | WPA2-PSK    | 60   | 39.5 % | 2.76 GB   | 6.4 %  |
| 3   | AVEX_Manager   | WPA2-PSK    | 22   | 14.5 % | 870.47 MB | 2.0 %  |
| 用戶  | 数(總計:152不同的用戶  | 毎日平均: 76.00 | 用戶)  |        |           |        |

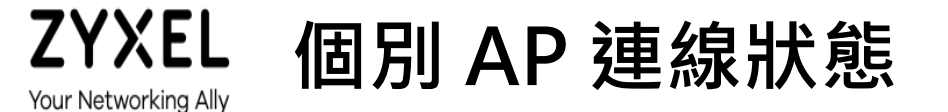

#### ● 過去一段時間該 AP 被使用者連線使用的狀態

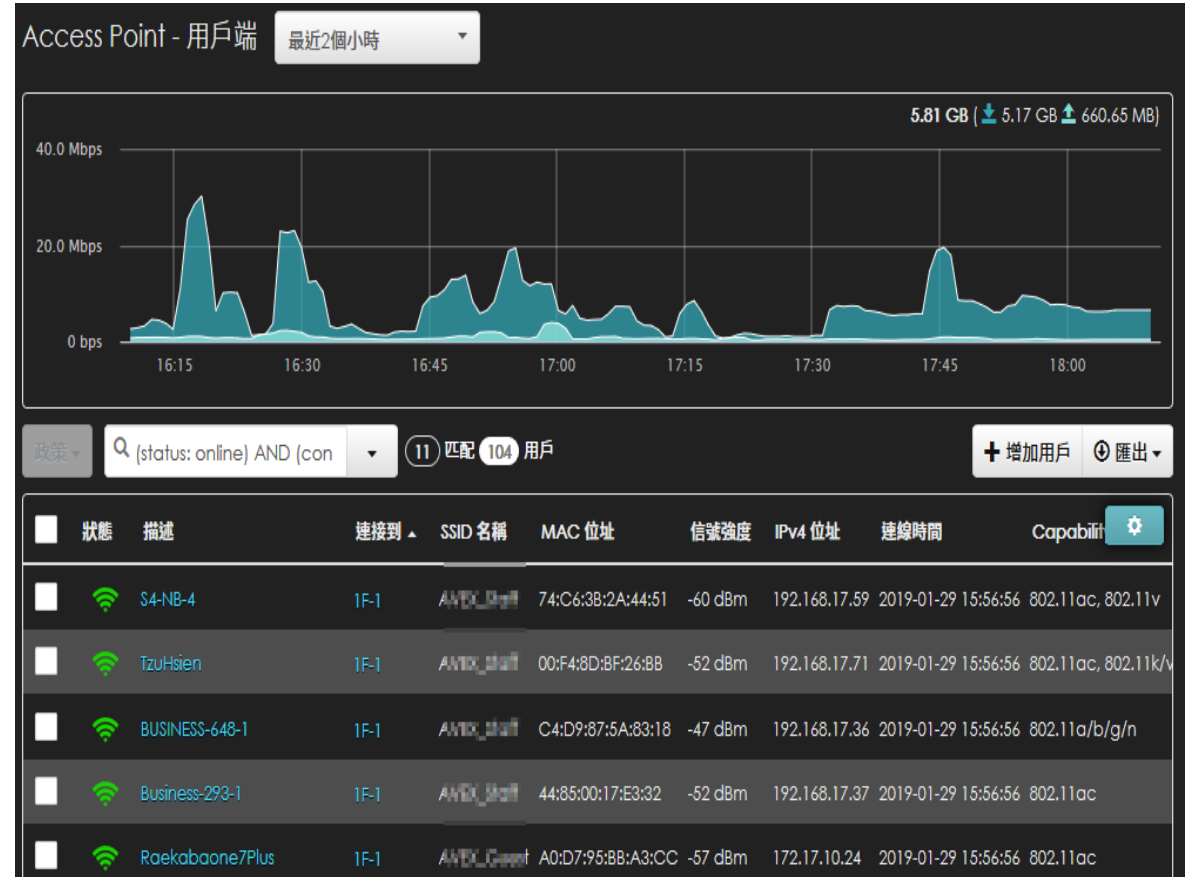

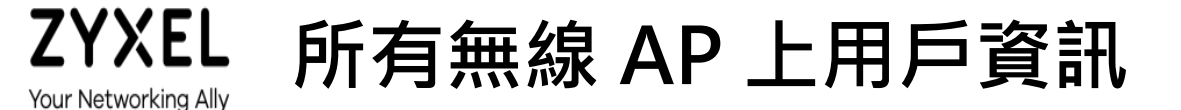

● 使用者過去一段時間連線到各個 AP 的狀態

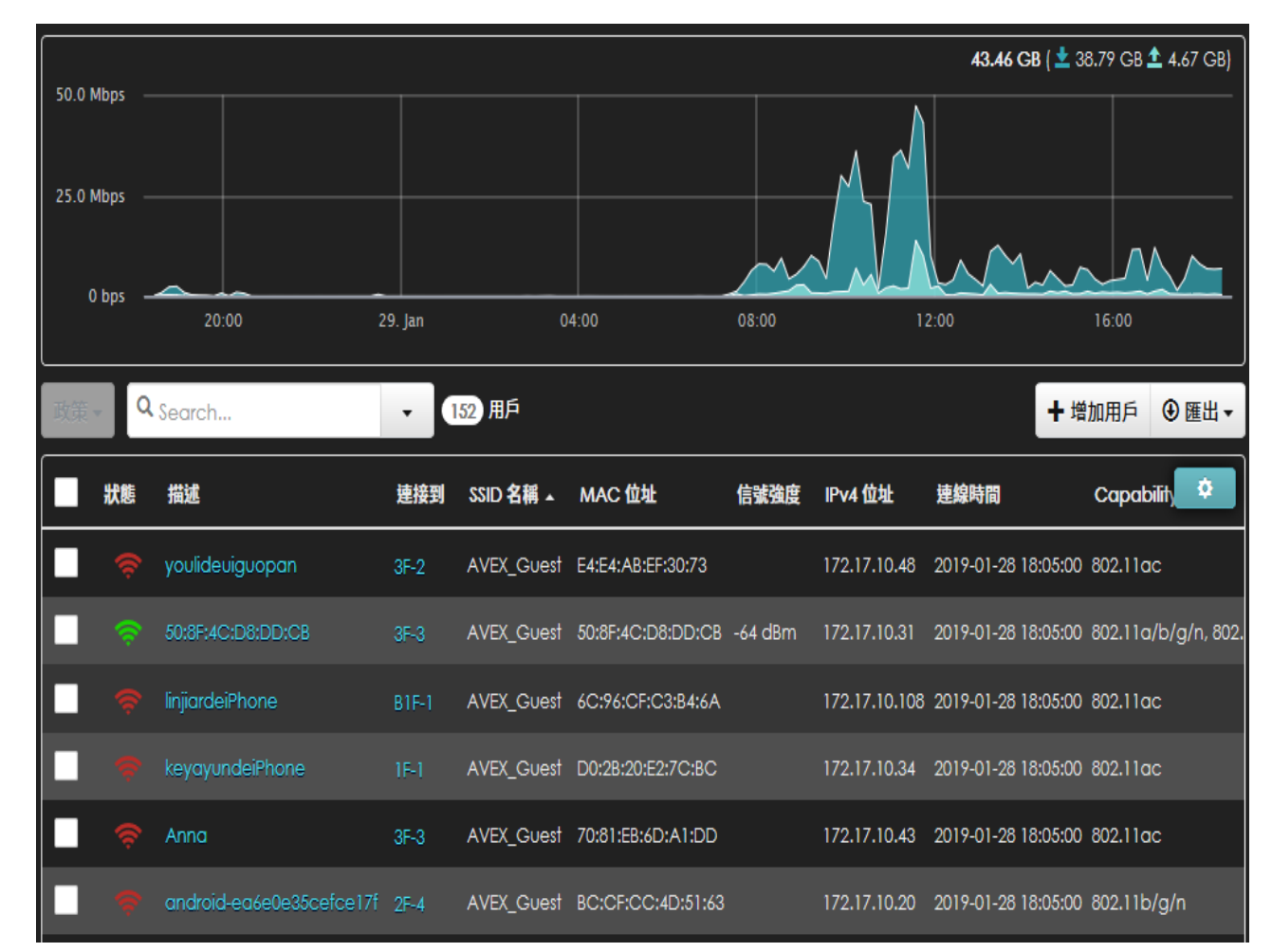

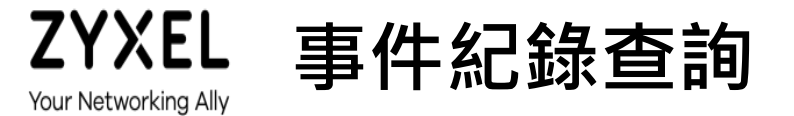

用戶連線紀錄
 - 可針對特定用戶連線狀態查詢

| Access Point - 事件記錄 |              |             |              |                             |                    |              |              |               |                  |
|---------------------|--------------|-------------|--------------|-----------------------------|--------------------|--------------|--------------|---------------|------------------|
| Access point:       |              | 關鍵字:        |              |                             | 類別:                |              |              |               |                  |
| Any                 |              | E4:E4:AB:EF | :30:73       |                             | Any                |              |              |               |                  |
|                     |              |             |              | 之前:                         |                    |              |              |               |                  |
|                     |              |             |              | 2019-01-29 17:15            |                    | 8h 🔹         | 之前           | • 🛞           | Q搜尋              |
| < 較新的 較舊的           | > 153 Ⅲ      | 记 11840 事件日 | 誌            |                             |                    |              |              |               | ④ 匯出 -           |
| 時間                  | Access Point | 類別          | 描述           |                             |                    |              |              |               |                  |
| 2019-01-29 09:32:37 | 3F-2         | wlan        | Station: e4: | :e4:ab:ef:30:73 has disassa | oc by iwpriv(kickm | iac) on Cho  | innel: 1, SS | id: Andi_Gr   | 2.4G             |
| 2019-01-29 09:32:37 | 3F-2         | wlan        | Station: e4: | :e4:ab:ef:30:73 has author  | ized on Channel:   | 157, SSID: A | MIX_CLUM     | l, 5GHz. Inte | rface:wla        |
| 2019-01-29 09:32:37 | 3F-2         | wlan        | Station: e4: | :e4:ab:ef:30:73 has associe | ated on Channel:   | 157, SSID:   | 05LGun       | 📕 5GHz, Sigr  | nal: -73dB       |
| 2019-01-29 09:34:08 | 3F-2         | wlan        | Station: e4: | :e4:ab:ef:30:73 has disassa | oc by iwpriv(kickm | iac) on Cho  | innel: 157,  | SSID: AND     | <b>Duni</b> , 5G |
| 2019-01-29 09:34:08 | 3F-2         | wlan        | Station: e4: | :e4:ab:ef:30:73 has author  | ized on Channel:   | 1, SSID:     | og crueet, s | 2.4GHz. Inter | face:wlan        |
| 2019-01-29 09:34:08 | 3F-2         | wlan        | Station: e4: | :e4:ab:ef:30:73 has associe | ated on Channel:   | 1, SSID: AVE | EX_Guest,    | 2.4GHz, Sign  | ial: -65dB       |

© 2018 ZYXEL | 84

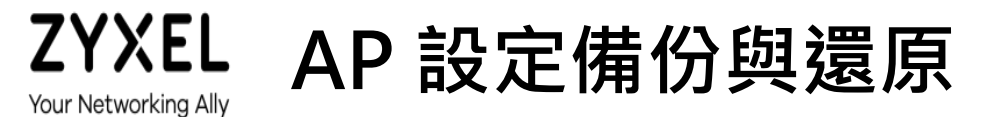

- AP 設定為 Site-Wide. 故以完整 site 方式備份
- 由配置管理做完整組織內站點設定備份與部份/完整還原

| 組織   |   |                                     |                |            |        |                     |               |         |
|------|---|-------------------------------------|----------------|------------|--------|---------------------|---------------|---------|
| 監控   | * | Configuration backup & restore BETA |                |            |        |                     |               |         |
| 組態   | ^ | Site(s) settings                    | Backup         | Descriptio | on     | Date (UTC)          | Admin         |         |
| 建立站點 |   |                                     | 1              | 上課專用設      | 淀      | 2019-01-29 13:52:20 | (Org Creator) | Ô       |
| 設備清單 |   |                                     | + Add          |            |        |                     |               |         |
| 授權管理 |   |                                     | Restore from   | ı backup:  | Backu  | ıp:上課專用設定           |               | •       |
| 組織設定 |   |                                     | Restore to sit | te(s):     | Select | t some sites        |               | Ţ       |
| 管理者  |   |                                     | What is this?  |            |        |                     |               | Restore |
| 雲端認證 |   |                                     |                |            |        |                     |               |         |

VPN 成員管理

配置管理 new

477.000

## ZYXEL 無線行動裝置連線小技巧

- 連線 SSID 很麻煩, Key 老是敲錯
- 使用者老是跑來問 Key 值
- 那麼... 改用 QR Code 吧

#### SSID

... ZYXEL\_LAB

#### Encryption

| WPA/WF | PA2 • |
|--------|-------|
|        |       |

#### Key

wearezyxel

Ø

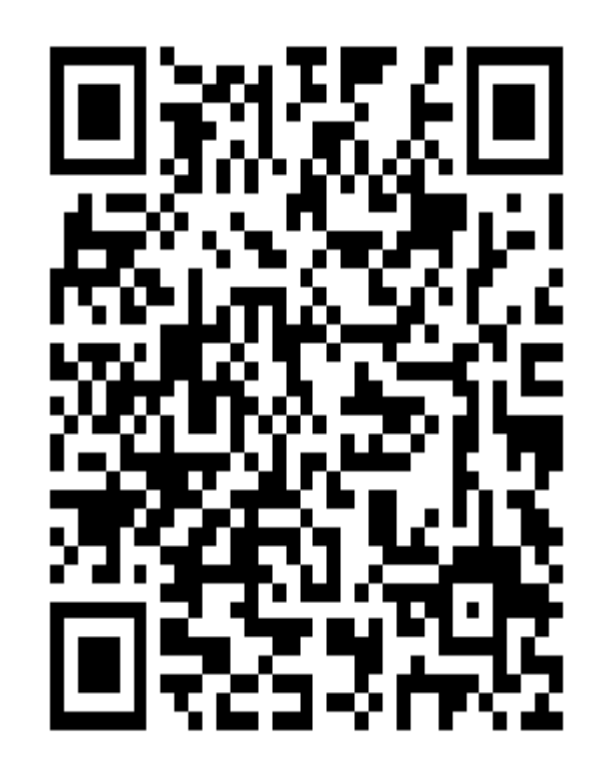